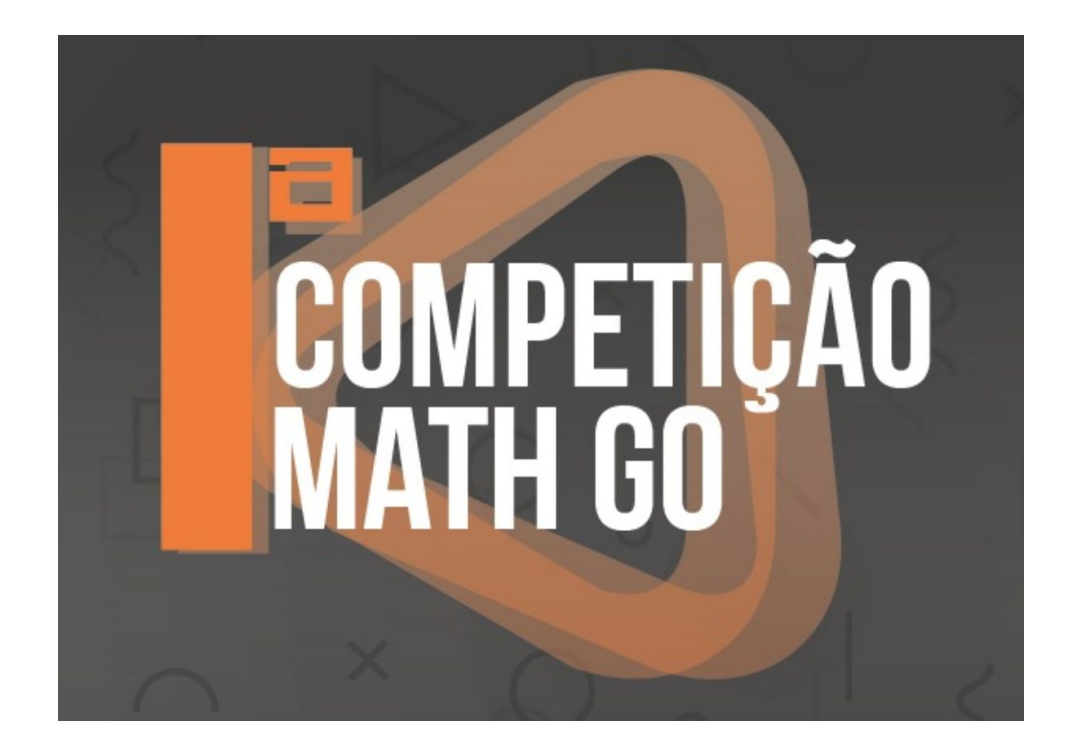

# MANUAL DA 1ª COMPETIÇÃO MathGo

Este manual está organizado em 4 passos:

- 1) Criar uma conta
- 2) Criar uma equipe
- 3) Participar da competição
- 4) Acompanhar a pontuação das equipes durante a competição

Mais informações ou dúvidas podem ser enviadas para disefem@unijui.edu.br.

Primeira Etapa: on-line - 02 de outubro

Etapa Final: presencial - 17 de outubro - Centro de Eventos - UNIJUI

### 1º PASSO: Criar uma conta

Professores e alunos precisam acessar o Aplicativo MathGo em um dos links: http://www.projetos.unijui.edu.br/disefem/jogo/home/login ou http://mathgo.com.br/

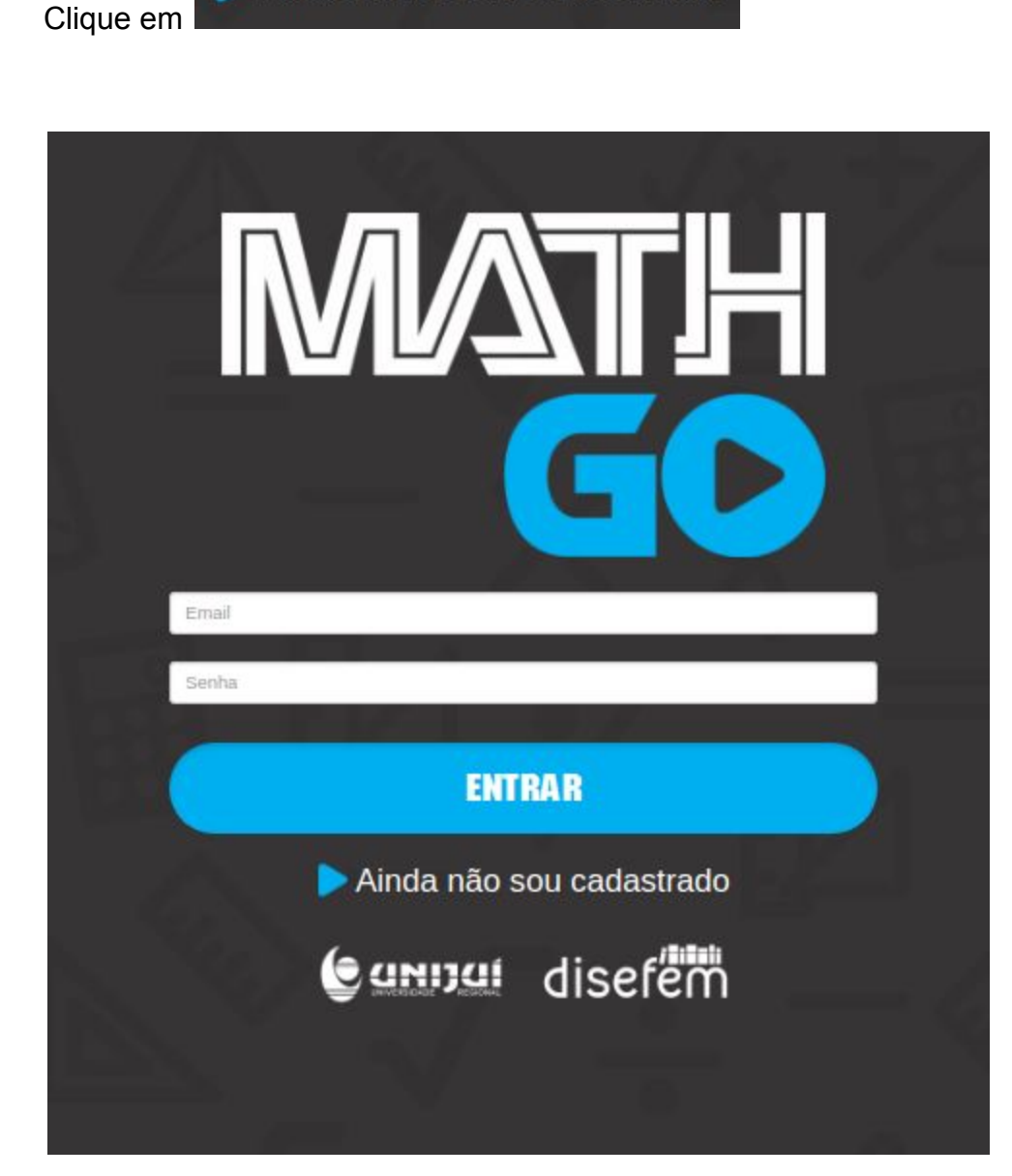

Ainda não sou cadastrado

Preencha os campos com **os seus dados pessoais:** 

| N              | ADASTRO DE USUÁRIO |   |
|----------------|--------------------|---|
|                | Nome:              |   |
| Nome           |                    |   |
|                | Email:             |   |
| Email          |                    |   |
|                | Telefone:          |   |
| Telefone       |                    |   |
|                | CPF:               |   |
| CPF            |                    |   |
|                | Senha:             |   |
| Senha          |                    |   |
|                | Repita a senha:    |   |
| Repita a senha |                    |   |
|                | Tipo de cadastro:  |   |
| Aluno          |                    | * |
|                |                    |   |
|                | AVANÇAR            |   |

Em **tipo de cadastro** informe Professor ou Aluno e clique em

AVANÇAR

Preencha os campos com os **dados da sua escola**:

| CADA                 | STRO DE USUÁRI | 0        |
|----------------------|----------------|----------|
| Rio Grande do Sul    |                | <b>.</b> |
| /                    | Cidade:        |          |
| ljuī                 |                | ×        |
|                      | Escola:        |          |
| Selecione uma escola |                | *        |
|                      | Turma:         |          |
|                      |                |          |
| <u> </u>             |                |          |
|                      | FINALIZAR      |          |
|                      |                |          |

e clique em:

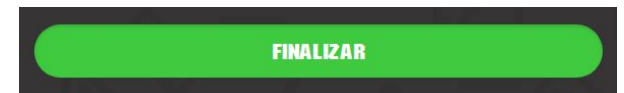

### 2º PASSO: Criar uma equipe

O professor precisa acessar o Aplicativo MathGo em um dos links:

http://www.projetos.unijui.edu.br/disefem/jogo/home/login ou http://mathgo.com.br/

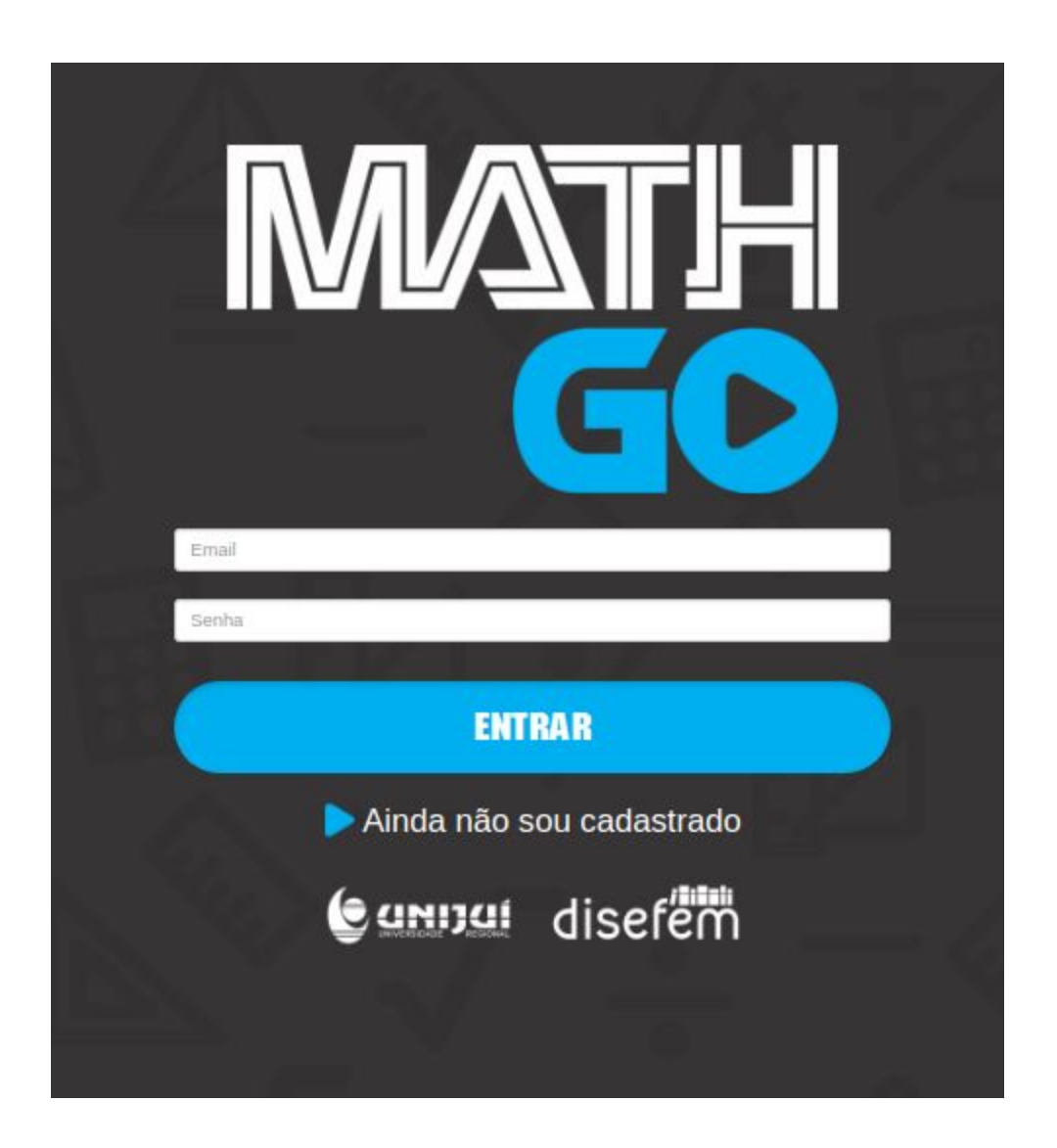

Preencher os campos com o seu email e senha e clicar em:

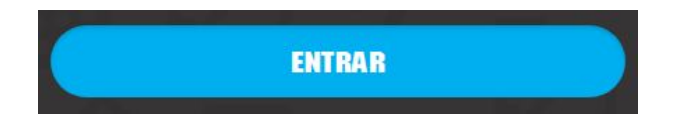

| Clicar em | EQUIPES       | no menu: |
|-----------|---------------|----------|
|           | MATH<br>GO    |          |
|           | JOGAR         |          |
|           | ESTUDAR       |          |
|           | CONFIGURAÇÕES |          |
|           | EQUIPES       |          |
|           | COMPETIR      |          |
|           | CRÉDITOS      |          |
|           | <b>Sair</b>   |          |
|           | lisefem       |          |

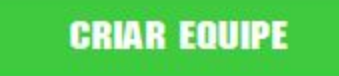

E depois em

Preencha os dados de sua equipe (nome\* e senha)

SALVAR

\* Deve ser informado um nome para a equipe e uma senha.

Informe o Nível (Fundamental ou Médio)

Adicione os 3 (três) alunos integrantes da equipe (Os alunos devem possuir cadastro no jogo).

E clique em

| Nome             |                 |   |
|------------------|-----------------|---|
| Nome de equipe   |                 |   |
| Login *          |                 |   |
| Nome de login    |                 |   |
| Senha            |                 |   |
| Senha de equipe  |                 |   |
| Confirmar senha  |                 |   |
| Nível            |                 |   |
| Ensino Médio     |                 | , |
| Integrantes      |                 |   |
| [Professor] Eds  | son Luiz Padoin |   |
| Adicionar integ  | grante          |   |
| Selecionar aluno |                 |   |
|                  |                 |   |

## 3º PASSO: Participar da competição

http://www.mathgo.com.br http://www.projetos.unijui.edu.br/disefem/jogo

# O professor precisa acessar o Aplicativo MathGo em um dos links:

http://www.projetos.unijui.edu.br/disefem/jogo/home/login ou http://mathgo.com.br/

| Clicar om                                                                                                    | no monu:   |
|----------------------------------------------------------------------------------------------------|------------|
| INCATE IN THE INTERNATION OF THE INTERNATION OF THE | i no menu: |
| JOGAR                                                                                                    |            |
| ESTUDAR                                                                                                    |            |
| CONFIGURAÇÕES                                                                                                    |            |
| EQUIPES                                                                                                    |            |
| COMPETIR                                                                                                    |            |
| CRÉDITOS                                                                                                    |            |
| sair<br>Gannal disefem                                                                                                    |            |

Preencher os campos nome e senha da equipe:

| MATH<br>GD           |  |
|----------------------|--|
| QUAL É A SUA EQUIPE? |  |
| Login da equipe      |  |
| Senha                |  |
| ENTRAR               |  |
| VOLTAR               |  |
|                      |  |

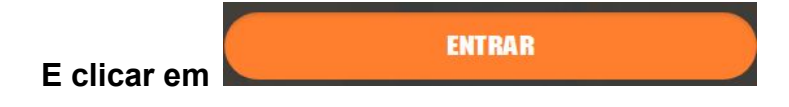

4º PASSO: Acompanhar a pontuação das equipes durante a competição

### O professor precisa acessar o Aplicativo MathGo em um dos links:

http://www.projetos.unijui.edu.br/disefem/jogo/home/login ou http://mathgo.com.br/

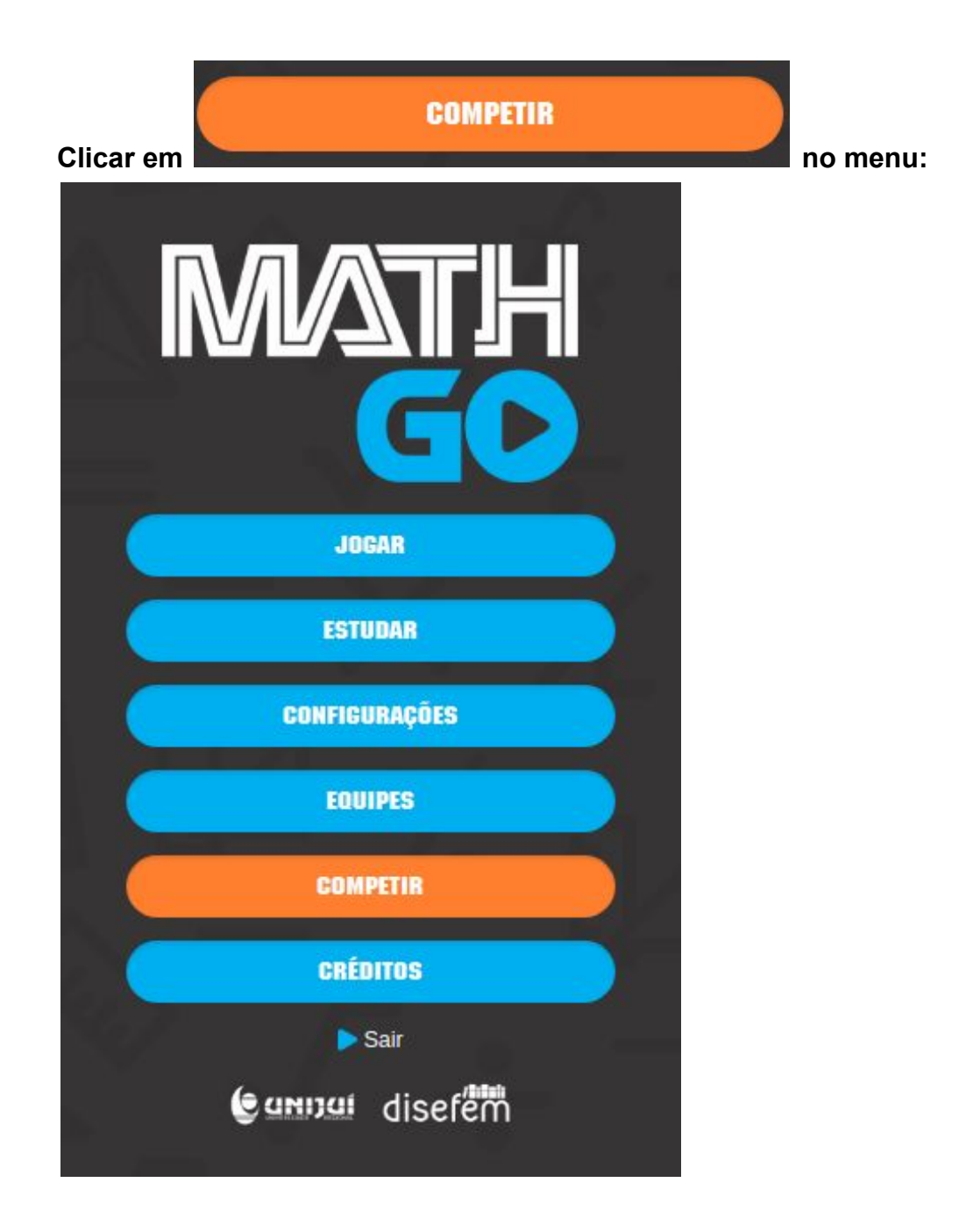

Preencher os campos com o nome da equipe e senha:

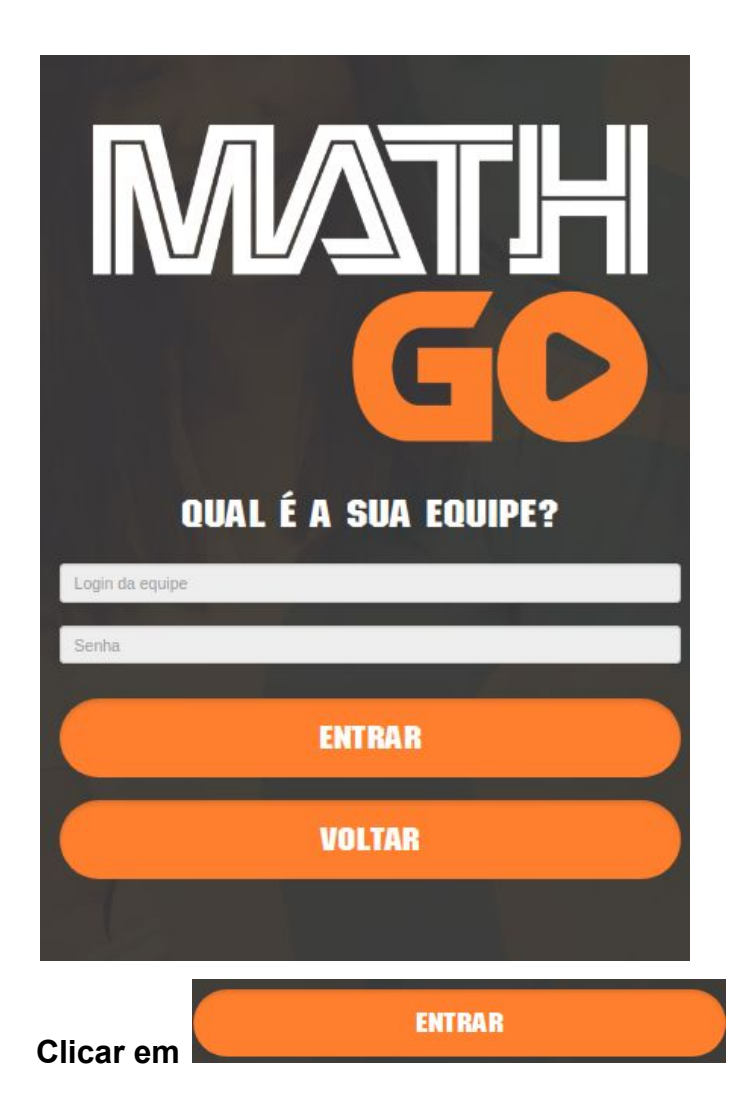

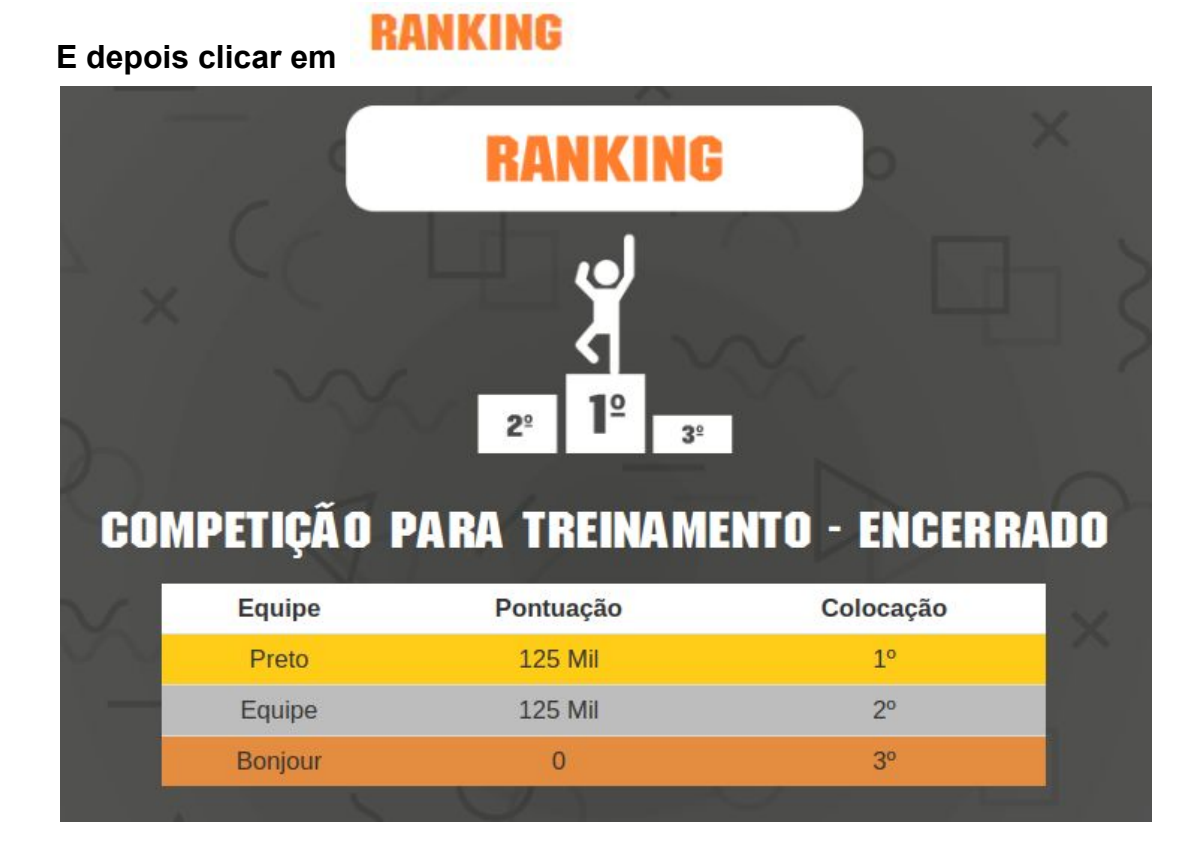